## **Resetting Your Password**

1. Log in to Launchpad at

https://launchpad.classlink.com/bayschools

| BDS Launchpad   |          |  |  |  |  |  |
|-----------------|----------|--|--|--|--|--|
| Username        |          |  |  |  |  |  |
|                 |          |  |  |  |  |  |
| Password        | <b>S</b> |  |  |  |  |  |
|                 | ,<br>    |  |  |  |  |  |
| Code (optional) |          |  |  |  |  |  |
| bayschools      |          |  |  |  |  |  |
|                 |          |  |  |  |  |  |
| Sign In         |          |  |  |  |  |  |

2. In the top right corner, click your profile picture and select Settings.

|         |                                                             | •~ • |
|---------|-------------------------------------------------------------|------|
| nvas (B | @bay.k12.fl.us<br>Bay District Schools<br>SETTINGS SIGN OUT | ,    |
|         |                                                             |      |

3. Select the Recovery tab, then click Change Password.

| General Th                            | eme App Passwords                         | Auto Launch           | Sign-In Options   | Recovery Security |                      |
|---------------------------------------|-------------------------------------------|-----------------------|-------------------|-------------------|----------------------|
| <b>LaunchPad Pa</b><br>You may config | ssword Recovery<br>ure and use any combin | ation of these option | ıs.               |                   |                      |
|                                       | Mobile Phone<br>Enabled                   |                       | Email<br>Disabled |                   | Questions<br>Enabled |
|                                       |                                           |                       |                   |                   |                      |
| Password                              |                                           |                       |                   |                   |                      |

4. Enter your current password. Create a new password, and confirm. Then click Save.

| Recovery         |                                         |
|------------------|-----------------------------------------|
|                  |                                         |
| Old Password     | 20                                      |
| New Password     | ~~~~~~~~~~~~~~~~~~~~~~~~~~~~~~~~~~~~~~~ |
| Confirm Password |                                         |
|                  |                                         |
| Go Back          | Save                                    |

Your password must be at least 14 characters in length and meet at least 3 of the following criteria:

- At least 1 uppercase letter
- At least 1 lowercase letter
- At least 1 number
- At least 1 special character

After you change your password, it is important to allow 5 minutes before attempting to log on to your desktop computer or any connected systems. This brief delay ensures that the new password is fully synchronized across all network systems.